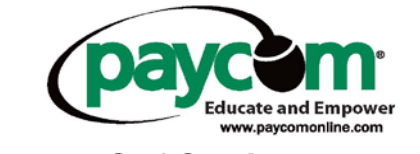

## Employee Self-Service Instructions-Viewing Employee's Earning Statement

- Log into <u>www.paycomonline.com</u>
- Click on "Employee."

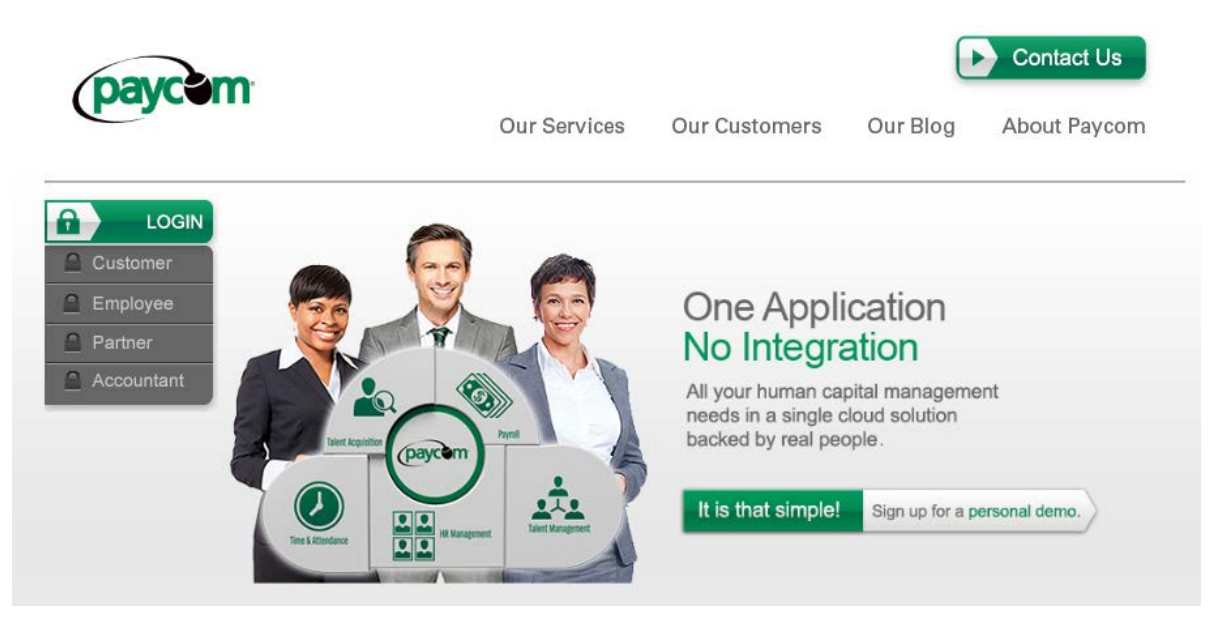

Enter your user name, password and last 4 digits of your social security number
 Please note fields are case sensitive

|                                                                                                    | Employee Self-Serv    | ice Login              |  |  |  |  |  |
|----------------------------------------------------------------------------------------------------|-----------------------|------------------------|--|--|--|--|--|
|                                                                                                    | User Name:            |                        |  |  |  |  |  |
|                                                                                                    | Password:             |                        |  |  |  |  |  |
|                                                                                                    | Last 4 digits of SS#: |                        |  |  |  |  |  |
|                                                                                                    |                       | Log In >               |  |  |  |  |  |
|                                                                                                    | < < Back to http://   | //www.paycomonline.com |  |  |  |  |  |
| <ul> <li>For Security Reasons:</li> <li>Paycom will never ask you to submit or change your account information through email.</li> <li>Paycom will never ask you for your password.</li> <li>Paycom will never ask you to logon to our site through email.</li> </ul> |                       |                        |  |  |  |  |  |

- Once logged in you are able to view/change:
  - The address and contact information your employer has on file
  - Pay rates and taxes
  - o Scheduled earnings and deductions
  - Check listings
  - Change your password

| ALLISON ABBOTT                                                                                                    |                                                                                                    |
|----------------------------------------------------------------------------------------------------|----------------------------------------------------------------------------------------------------|
| Clock In / Add Time<br><u>Web TimeClock</u> (Web TimeClock)<br><u>Web TimeSheet</u> (Web TimeSheet)<br><u>Web TimeSheet Read-Only</u> (Web TimeSheet) |                                                                                                    |
| Request Time Off                                                                                                    |                                                                                                    |
| View Pay Stubs:<br>Check Listing: [2012] [2011] [2010]                                                                                                | Payroll Information:                                                                                                    |
|                                                                                                    | <u>My Address &amp; Contact Info</u><br><u>My Pay Rates</u><br><u>Tax Setup</u><br><u>My Scheduled Earnings &amp; Deductions</u> |
| To Do List(s):                                                                                                    |                                                                                                    |
| My Documents:<br>Employee Documents                                                                                                    |                                                                                                    |
| My Benefits                                                                                                    |                                                                                                    |
| <u>Enroll in Benefits</u><br><u>My Benefits</u><br><u>Dependents</u><br><u>Beneficiaries</u>                                                          |                                                                                                    |
| Test Eligible Benefits on Sample Paycheck<br>Employee Forms and Links                                                                                 |                                                                                                    |
| Change Your Password<br>Change Your Email Address (not confirmed)                                                                                     |                                                                                                    |

- To view earnings or check stubs you will need to click on the year next to check listing.

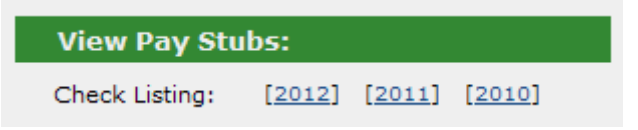

| Employee                       | Earnings | Rate | Hours | Amount  | Taxes              |       | Deductions |                      | Net Pay [] |                            |         |
|--------------------------------|----------|------|-------|---------|--------------------|-------|------------|----------------------|------------|----------------------------|---------|
|                                |          |      |       |         | -                  |       |            |                      |            |                            |         |
| ABBOTT, ALLISON                | Regular  |      |       | 1500.00 | Federal W/H        | (S/1) | 158.79     | Dental Pretax        | 1.00       | Direct Deposit Net Check   | 1098.16 |
| Code: ABBA Ck Date: 02/17/2012 | GROSS    |      |       | 1500.00 | Medicare           |       | 20.29      | Health Pretax        | 100.00     | Direct Dep. Distribution 1 | 10.00   |
| Trns: (H) - 3FL0QQ3U6          |          |      |       |         | Social Security    |       | 58.76      | Employee Life-Memo * | 20.00      | NET PAY                    | 1108.16 |
| Ck Num: 3                      |          |      |       |         | Oklahoma State W/H | (S/0) | 53.00      |                      |            |                            |         |
| Tax Profile: 1 - OK/OK/OK      |          |      |       |         |                    |       |            |                      |            |                            |         |
| Earnings Statement >>          |          |      |       |         |                    |       |            |                      |            |                            |         |
| ABBOTT, ALLISON                | Regular  |      |       | 1500.00 | Federal W/H        | (S/1) | 158.79     | Dental Pretax        | 1.00       | Direct Deposit Net Check   | 1098.16 |
| Code: ABBA Ck Date: 03/02/2012 | GROSS    |      |       | 1500.00 | Medicare           |       | 20.29      | Health Pretax        | 100.00     | Direct Dep. Distribution 1 | 10.00   |
| Trns: (H) - 3FL0R13RS          |          |      |       |         | Social Security    |       | 58.76      | Employee Life-Memo * | 20.00      | NET PAY                    | 1108.16 |
| Ck Num: 8                      |          |      |       |         | Oklahoma State W/H | (S/0) | 53.00      |                      |            |                            |         |
| Tax Profile: 1 - OK/OK/OK      |          |      |       |         |                    |       |            |                      |            |                            |         |
| Earnings Statement >>          |          |      |       |         |                    |       |            |                      |            |                            |         |
| ABBOTT, ALLISON                | Regular  |      |       | 1500.00 | Federal W/H        | (S/1) | 158.79     | Dental Pretax        | 1.00       | Direct Deposit Net Check   | 1098.16 |
| Code: ABBA Ck Date: 03/16/2012 | GROSS    |      |       | 1500.00 | Medicare           |       | 20.29      | Health Pretax        | 100.00     | Direct Dep. Distribution 1 | 10.00   |
| Trns: (H) - 3FL0S73E5          |          |      |       |         | Social Security    |       | 58.76      | Employee Life-Memo * | 20.00      | NET PAY                    | 1108.16 |
| Ck Num: 13                     |          |      |       |         | Oklahoma State W/H | (S/0) | 53.00      |                      |            |                            |         |
| Tax Profile: 1 - OK/OK/OK      |          |      |       |         |                    |       |            |                      |            |                            |         |
| Earnings Statement >>          |          |      |       |         |                    |       |            |                      |            |                            |         |
|                                |          |      |       |         |                    |       |            | -                    |            |                            |         |
| EMPLOYEE TOTALS:               | Regular  |      |       | 4500.00 | Federal W/H        |       | 476.37     | Dental Pretax        | 3.00       | 6 Direct Deposit(s)        | 3324.48 |
|                                | GROSS    |      |       | 4500.00 | Medicare           |       | 60.87      | Health Pretax        | 300.00     | NET PAY                    | 3324.48 |
|                                |          |      |       |         | Social Security    |       | 176.28     | Employee Life-Memo * | 60.00      |                            |         |
|                                |          |      |       |         | Oklahoma State W/H |       | 159.00     |                      |            |                            |         |

## • When viewing your earnings it will pull up all checks received for that calendar year.

- If you would like to see a more detailed description of a specific check, click on "Earnings Statement" in blue for that check date. The "Earnings Statement" shows earnings for the current pay period along with any year
- to date earnings.
  - Shows taxes and deductions withheld from your check.
  - Employee benefits: vacation, sick, etc.

| Earnings Statement         | ALLISON | ABBOTT              |                |              |              |           |  |  |
|----------------------------|---------|---------------------|----------------|--------------|--------------|-----------|--|--|
| Period Ending: 03/16/2012  |         |                     |                |              |              |           |  |  |
| Pay Date: 03/16/2012       | Emp#: A | Emp#: ABBA Dept: 10 |                |              |              |           |  |  |
| Earnings                   | Rate    | Hours               | Current Period | Year to Date |              |           |  |  |
| Regular                    |         |                     | 1500.00        | 4500.00      |              |           |  |  |
| Gross Pay                  |         |                     | 1500.00        | 4500.00      | _            |           |  |  |
| <u>W/H Taxes</u>           |         |                     |                |              |              |           |  |  |
| Federal W/H (S/1)          |         |                     | 158.79         | 476.37       |              |           |  |  |
| Medicare                   |         |                     | 20.29          | 60.87        |              |           |  |  |
| Social Security            |         |                     | 58.76          | 176.28       |              |           |  |  |
| Oklahoma State W/H (S/0)   |         |                     | 53.00          | 159.00       |              |           |  |  |
| Deductions                 |         |                     |                |              |              |           |  |  |
| Dental Pretax              |         |                     | 1.00           | 3.00         |              |           |  |  |
| Health Pretax              |         |                     | 100.00         | 300.00       |              |           |  |  |
| Net Pay                    |         |                     | 1108.16        | 3324.48      | Voucher No.: | 13        |  |  |
| Net Pay Distribution       |         |                     |                |              |              |           |  |  |
| Direct Deposit Net Check   |         |                     | 1098.16        | 3294.48      | A/C:4877     |           |  |  |
| Direct Dep. Distribution 1 |         |                     | 10.00          | 30.00        | A/C:4547     |           |  |  |
| Frankrige Den stite        |         |                     | Current Devied | Veee Te Dete | )/TD Takaa   | Auglishis |  |  |
| Employee benefits          |         |                     | Current Period | rear to Date | TID Taken    | Available |  |  |
| Nep Daid Aperual Harra     |         |                     | 20.00          | 00.00        | -memo Uniy   | 40.48     |  |  |
| NUN Palo Accrual Hours     |         |                     | 0.06           | 40.18        | 0.00         | 40.10     |  |  |
|                            |         |                     |                |              |              |           |  |  |